## 影片上傳教學<mark>(管理者)</mark>

1. 開啟瀏覽器輸入 https://192.83.182.27:5001/webman/index.cgi 進入

 Synology DISM 4.2

 Synology DISM 4.2

登入介面後輸入<mark>帳號、密碼</mark>。

2. 點選 FileStation。

| Synology DidStation - IBK × +                                                |     | - 0 | ×        |
|------------------------------------------------------------------------------|-----|-----|----------|
| ← → C ▲ 不安全   192.83.182.27:5001/webman/index.cgi                            | ☆ ( |     | <b>1</b> |
| 👯 應用程式 💶 YouTube 🔮 CTBC,中语金融管 ③ 全权分機置预条纸 🧾 wordpress 🧧 中信 🛟 FortiGate - CTBC |     |     | 其他書籤     |
|                                                                              |     | 1.  | 0 13     |
| Restaton                                                                     |     |     |          |
| Det 198                                                                      |     |     |          |
|                                                                              |     |     |          |
|                                                                              |     |     |          |
|                                                                              |     |     |          |
|                                                                              |     |     |          |
|                                                                              |     |     | /        |
|                                                                              |     |     |          |
|                                                                              |     |     |          |
|                                                                              |     |     |          |
|                                                                              |     |     |          |
|                                                                              |     |     |          |
|                                                                              |     |     |          |
|                                                                              |     |     |          |
|                                                                              |     |     |          |
|                                                                              |     |     |          |
| Synology DSM 4.2                                                             |     |     |          |

3. 選擇所屬單位資料夾->將要上傳的影片拖曳至空白處。

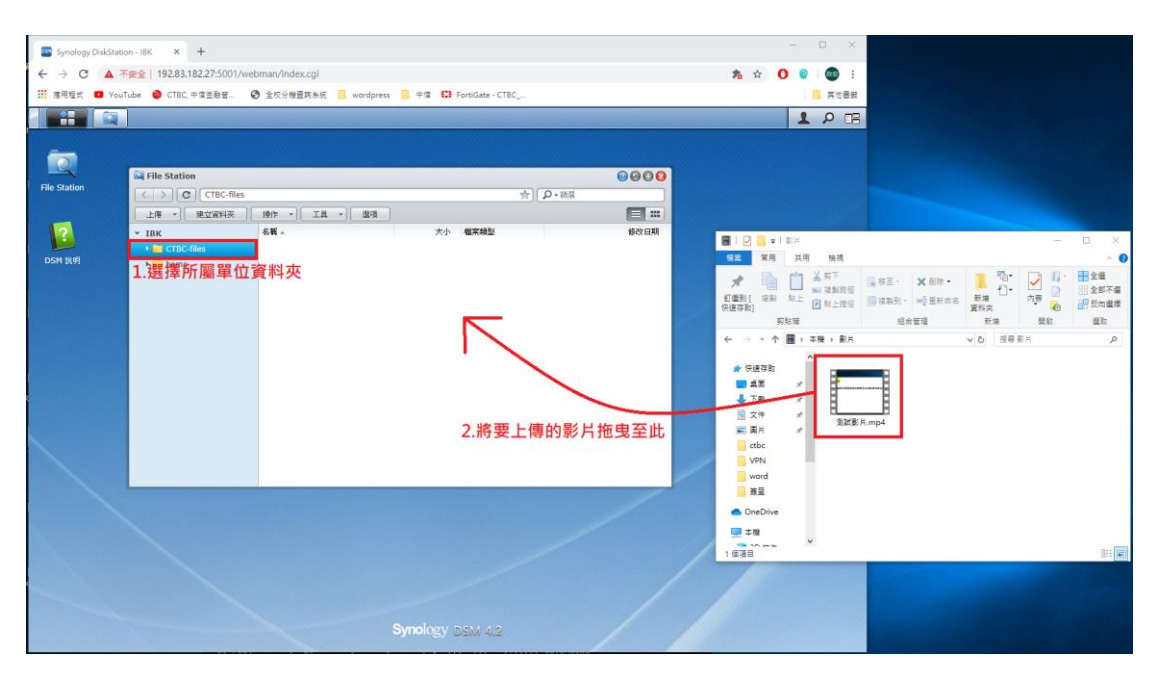

4. 上傳的影片會被加入到上傳任務中,等待上傳完成後會出現完成通知。

| Synology [   | DiskStation - IBK × +          |                 |                    |                 |                    |    |                      | - 0      | ×          |
|--------------|--------------------------------|-----------------|--------------------|-----------------|--------------------|----|----------------------|----------|------------|
| ← → C        | ▲ 不安全   192.83.182.27:5001/web | man/index.cgi   |                    |                 |                    |    | <b>ħ</b> ☆ C         | <b>Q</b> | . 📾        |
| Ⅲ 應用程式 ●     | 🛛 YouTube 🔮 CTBC, 中信金融管 🔇      | 全校分機查詢系統 📙 w    | rordpress 📒 中信 🕻 F | ortiGate - CTBC |                    |    |                      | 1 🖪      | 其他書籤       |
|              |                                |                 |                    |                 |                    |    | <u>1</u>             | 1        | 0 23       |
| ÍQ           | File Station                   |                 | 1.1                | 包曳後會出           | 現加到上傳任務            | 通知 | ▲ 上傳 已將「測試影片.mp4 務]。 | 」加到[上的   | <b>8</b> 任 |
| File Station | CTBC-files                     |                 |                    | <u></u>         | ♀→師選               |    | 圓 上傳                 |          | 8          |
|              | 上傳 - 建立資料夾                     | 操作 ~] [ 工具 ~] [ | 選項                 |                 | =                  |    | 上傳「測試影片.mp4          | 」成功。     |            |
| ?            | ≠ ІВК                          | 名稱 -            | 大小                 | 檔案類型            | 修改日期               |    |                      |          |            |
| DSM 說明       | CTBC-files                     | ≦ 測試影月.mp4      | 357.40 KB          | MP4 福楽          | 2020-04-08 11:49:3 | 5  |                      |          |            |
|              |                                |                 |                    |                 |                    | 1  |                      |          |            |
|              |                                |                 |                    |                 |                    |    |                      |          |            |
|              |                                |                 | Smaller            |                 |                    |    |                      |          |            |
|              |                                |                 | Synology L         | 25000 40.2      |                    |    |                      |          |            |

## 影片觀看教學(PC 使用者)

1. 開啟瀏覽器輸入 <u>https://192.83.182.27:5001/webman/index.cgi</u> 進入

| Synology DiskStation - IBK × +                    |                                   | - 🗆 ×     |
|---------------------------------------------------|-----------------------------------|-----------|
| ← → C ▲ 不安全   192.83.182.27:5001/webman/index.cgi |                                   | 🖈 🚺 🔮 📾 : |
| 🗰 應用程式 💶 YouTube 🍘 CTBC,中值金融管 🚱 全校分機直詞系統 📙 w      | vordpress 🧧 中信 🗯 FortiGate - CTBC | 🛄 其他書籤    |
|                                                   |                                   |           |
|                                                   |                                   |           |
|                                                   |                                   |           |
|                                                   |                                   |           |
|                                                   |                                   |           |
|                                                   |                                   |           |
|                                                   |                                   |           |
|                                                   |                                   |           |
|                                                   |                                   |           |
|                                                   | ІВК                               |           |
|                                                   | ▲ ctbcguest <- 輸入 ctbcguest       | AUDIDIA   |
|                                                   | <b>a</b> →                        |           |
|                                                   | ■ 記注我的鱼入4长路                       |           |
|                                                   |                                   |           |
|                                                   |                                   |           |
|                                                   |                                   |           |
|                                                   |                                   |           |
|                                                   |                                   |           |
|                                                   |                                   |           |
|                                                   |                                   |           |
| Synology DSM 4.2                                  |                                   |           |

登入介面後帳號輸入 ctbcguest、密碼不需填寫。

2. 點選 Video Station。

| Synology DiskStation - IBK × +                                                | - 🗆 ×     |
|-------------------------------------------------------------------------------|-----------|
| ← → C ▲ 不安全   192.83.182.27:5001/webman/index.cgi                             | ☆ 🜔 🎱 📾 🗄 |
| 🔢 應用程式 💶 YouTube 🤮 CTBC, 中借金融管 🚱 全权分类直转未成 📙 wordpress 📙 中借 🕄 FortiGate - CTBC | 📙 其他書競    |
|                                                                               | 1 0 🗉     |
| Video Station                                                                 |           |
|                                                                               |           |
| Synology DSM 4.2                                                              |           |

3. 左側選單<mark>選擇單位</mark>->選擇要播放的影片。

| Synology DiskStation - IBK × | +                                                    | - 🗆 X   |
|------------------------------|------------------------------------------------------|---------|
| ← → C ▲ 不安全   192.83.        | 182.27:5001/webman/index.cgi                         | ☆ 🔮 🔮 🗄 |
| 🧱 應用權式 🧧 YouTube 🔮 CTBC,     | 中信金融管 🙆 全权分機置詞条統 📒 wordpress 🧧 中信 😮 FortiGate - CTBC |         |
|                              |                                                      | 1 0 🛙   |
| 1112                         |                                                      |         |
| ideo Sta                     | 2088                                                 |         |
| ●~開鍵字                        | - 現作 ▼ 目1                                            |         |
| 18的收载                        | ♠ → 最近加入                                             |         |
| 20030280                     | · · · · · · · · · · · · · · · · · · ·                |         |
| 電影                           |                                                      |         |
| 1 電視影集                       |                                                      |         |
| 家庭影片                         |                                                      |         |
| ● 電視錄影                       |                                                      |         |
| 🔜 人财育成中心                     |                                                      | //      |
| 🔄 ствс                       |                                                      |         |
| 1.選擇單位                       |                                                      |         |
|                              |                                                      |         |
|                              | 1@##                                                 |         |
|                              |                                                      |         |
|                              | Supplany DSV / 2                                     |         |
|                              |                                                      |         |

4. 點選<mark>播放</mark>。

| Synology DiskStatio                                                                                                    | on - IBK × +        |                                                                                                    |                                                    |                                                        | -     |          |
|----------------------------------------------------------------------------------------------------|---------------------|----------------------------------------------------------------------------------------------------|----------------------------------------------------|--------------------------------------------------------|-------|----------|
| ← → G A ↑                                                                                                    | 安全  192.83.182.27:5 | 001/webman/index.cgi                                                                                           |                                                    |                                                        | a 🖸 🦉 | :        |
| iii 應用程式 💶 YouT                                                                                                    | ube 🙆 CTBC, 中價金融    | 管 🚱 全校分機查詢系統 📒 word                                                                                            | lpress 📙 中值 🕻 F                                    | ortiGate - CTBC                                        |       | 其他書籤     |
|                                                                                                    |                     |                                                                                                    |                                                    |                                                        | 1     | <b>ب</b> |
| Video Sta<br>Video Sta<br>Video | ation               | <ul> <li>A 最低加入 #JIJISH</li> <li>A 最低加入 #JIJISH</li> <li>I 目前印度建制的相同及本低單等</li> <li>I 目前印度建制的相同及本低單等</li> </ul> | 潮試影片<br>開始後老時間<br>現型<br>片長<br>生態制<br>導著<br>二 計理 播放 | 2020-04-08 11:49:35<br>未和<br>0:00:19<br>未和<br>未和<br>未知 |       |          |
|                                                                                                    |                     |                                                                                                    | <b>Syno</b> logy D                                 | SM 4.2                                                 |       |          |

## 影片觀看教學(Mobile 使用者)

1. 手機需下載 DS video、及影片播放軟體(建議 MX Player)。

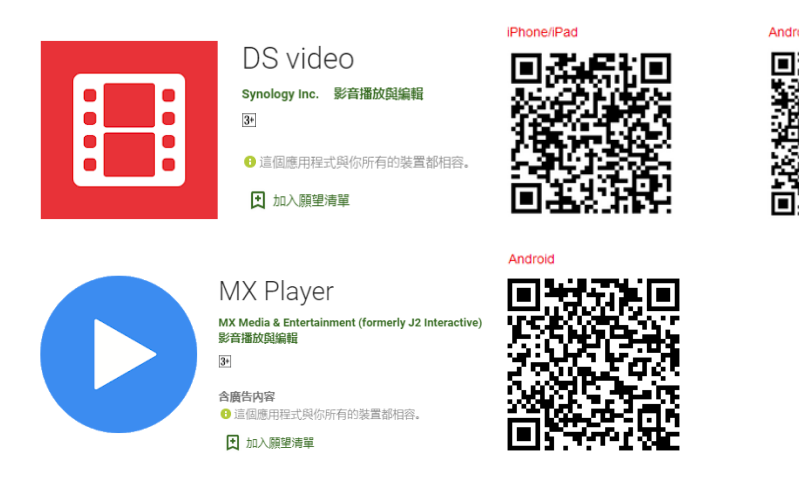

2. 開啟 DS video->輸入下列資訊->登入。

位址或 QuickConnet ID-> 192.83.182.27

下午2:30 🕹 \* O 46 1 78% 帳號->ctbcguest 密碼->不用填寫 DS video HTTPS->不用勾選 192.83.182.27 <- 輸入 192.83.182.27 📀 ctbcguest <-輸入 ctbcguest 密碼 HTTPS 記住我的登入狀態 登入  $\triangleleft$ 0 

3. 點選選單。

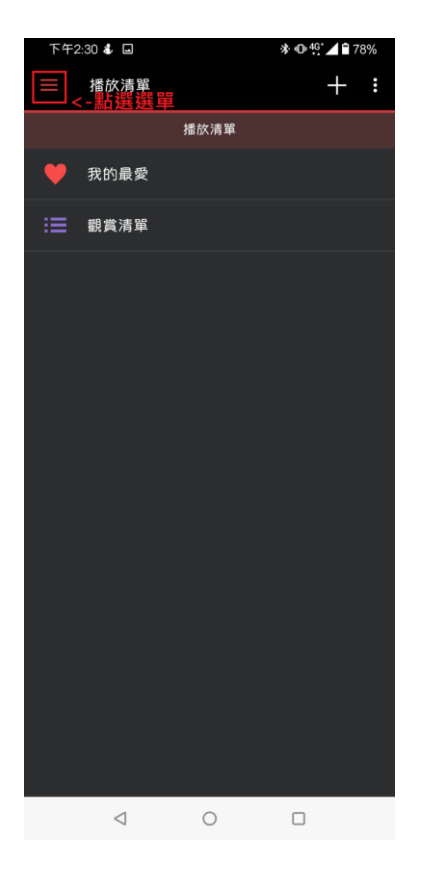

4. 選擇要播放的單位。

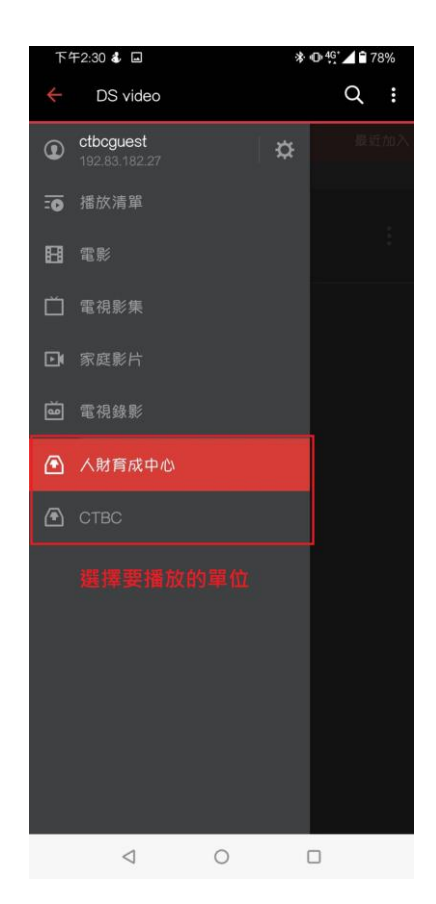

5. 選擇要播放的影片。

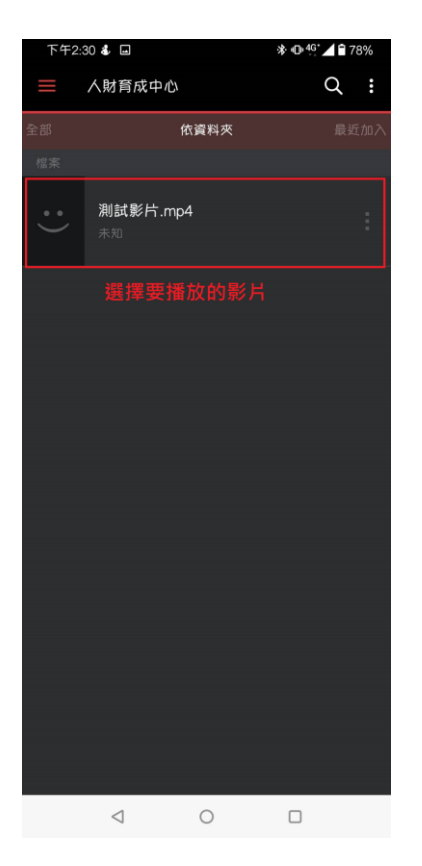

6. 點選播放。

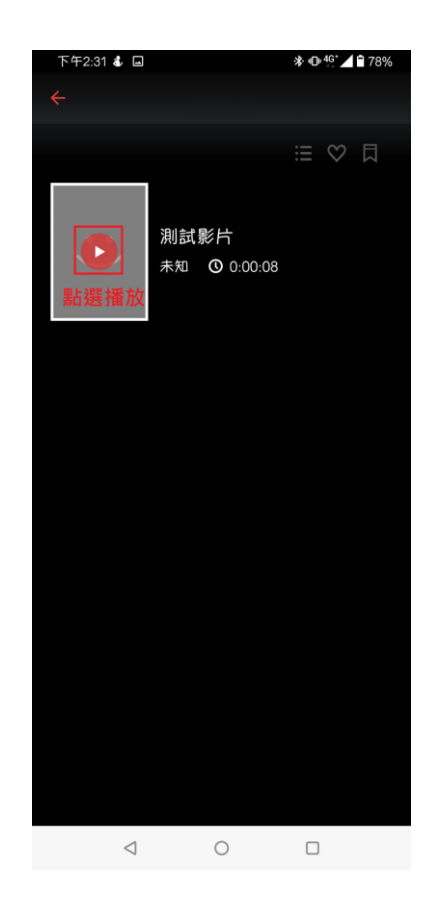